# Mode d'emploi pour demander ou renouveler une licence EPHB Saison 2024/2025

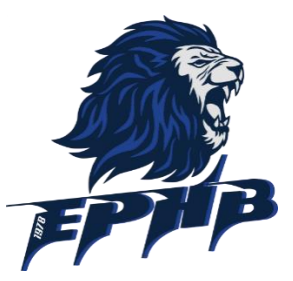

- Le club souhaite, dans la mesure du possible, s'inscrire dans une démarche 0 papier
- ✓ La fiche d'inscription est à retourner exclusivement par mail à l'adresse suivante : inscription\_ephb@hotmail.com
- ✓ Tous les autres renseignements et documents seront à remplir ou ajouter en ligne directement

# 1. ENVOI DE LA FICHE D'INSCRIPTION COMPLETEE ET SIGNEE

Le club initialise ou renouvelle la licence dans le logiciel fédéral (Gesthand) 0

# 2. RECEPTION D'UN MAIL DE LA FFHB POUR COMPLETER LA LICENCE

- Vous recevez un mail de la FFHB avec un lien pour vérifier vos informations personnelles (et les corriger si nécessaire) et enregistrer vos pièces justificatives dans Gesthand
- Dans le cas d'une création de licence (nouvel adhérent), vous recevrez un premier mail pour valider votre 0 adresse mail

### Attention, les mails de la FFHB ont tendance à se glisser dans les spams de votre boîte mail.

# 3. FINALISATION DE LA LICENCE

Compléter les informations demandées, puis cliquer sur « suivant » pour passer à la page suivante 0

#### 2 nouveautés cette année : 0

Le poste du joueur doit être précisé, y compris pour les jeunes et les débutants

| Poste     |  |
|-----------|--|
| principal |  |

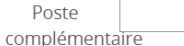

Sélectionner n'importe quel poste lorsqu'il n'est pas défini ou connu

Un abonnement à HandballTV est proposé :

 $\sim$ 

Profite du tarif préférentiel licencié de 24 euros pour suivre toute la saison les matchs en direct des Équipes de France, des Championnats pro féminins et masculins, des compétitions fédérales et visionner des reportages, insides, portraits, émissions et matchs d'archives !

 Je souhaite souscrire à l'abonnement HandballTV à un tarif préférentiel de 24€ pour toute la saison (au lieu de 35€ pour l'abonnement annuel classique). O Je renonce à souscrire à

l'abonnement HandballTV.

Attention : une fois la case cochée, il n'est plus possible d'annuler l'abonnement auprès du club, qui sera automatiquement facturé

 $\sim$ 

0

#### Une fois le formulaire complet, cliquer sur « passez à la signature »

|                                                                                                    | Adresse et contact                                                                                                    | Licence                                                                                                    | Justificatifs                                                                                                    | Validation                                                                                                    |
|----------------------------------------------------------------------------------------------------|----------------------------------------------------------------------------------------------------|----------------------------------------------------------------------------------------------------|----------------------------------------------------------------------------------------------------|----------------------------------------------------------------------------------------------------|
| ONNEES PERSONN                                                                                                    | NELLES                                                                                                    |                                                                                                    |                                                                                                    |                                                                                                    |
| es informations recuel<br>pregistriées et font l'ob-<br>partemental du resso<br>ports ansi que par la fi<br>'Handball vous invite à<br>re de séjour rec.1 néo-<br>nt que vous disposere<br>sposez d'un droit d'ac-<br>woyant un courriel à c | Illes lors de votre demande de licer<br>jet d'un traitement informatisé. Ces<br>rit territorial de votre club. Elles nou<br>idération internationale (HE) et la f<br>a télécharger sur le logiciel fédéral o<br>ssaires à la délivriance de votre lice<br>or d'une licence auprès de la FFHan<br>cès, de rectification, d'un droit d'ou<br>politificandball net et en joignant o | ice sont nécessaires pour<br>informations sont destine<br>us permettent d'assurer to<br>lédération européenne (EH<br>Gesthand des documents pr<br>réce et à votre qualification<br>dball. Conformément à la<br>bili et/ou de suppression d<br>bili et/ou de suppression<br>an justificatif d'identée. | votre adhésion à la Fédération fran-<br>les aux services de la FFHandball, d<br>uites les missions qui ont été conféé<br>(F). Dans le cadre de la dématérialis<br>aersonnels (par coemple : photo, ju<br>. Ces documents seront conservés<br>réglementation applicable en matié<br>es données personnelles vous conc | calse de handball. Elles sont<br>le la Ligue régionale et du Cominé<br>es à la FH-andball par le ministre de<br>artion de la procédure de licence, la<br>stificatif d'identité, certificat médical,<br>confidentiellement par la FH-landbal<br>re d'informatique et de libertés, vou<br>sernant, que vous pouvez exercer en |
| NGAGEMENT GEN                                                                                                    | ERAL POUR L'ADHESION                                                                                                    |                                                                                                    |                                                                                                    |                                                                                                    |
| onformément aux Stat<br>otamment informé qu'<br>e handball.<br>avoir lu et pris connais<br>avoir lu et pris connais                                                                                                    | uts de la FFHandball, par votre adb<br>aucune sorte de prosélytisme ou d<br>sance de la notice 2022-23 établie j<br>sance de l'ensemble des présentes                                                                                                    | nésion voluntaire, vous vou<br>le propagande politique, sy<br>par MMA et présentant les<br>conditions d'adhésion à la                                                                                                    | is engagez à respecter les statuts et<br>indicale ou religieuse n'est autorisé<br>garanties d'assurances et leurs mi<br>i FFHandball.                                                                                                    | règlements fédéraux. Vous êtes<br>e durant les compétitions sportives<br>adalités d'application,                                                                                                    |
| je certifie sur l'hon                                                                                                    | neur l'exactitude des informatio                                                                                                    | ns renseignées lors de vo                                                                                                    | stre demande de licence auprès d                                                                                                    | e la FFHandball.*<br>Précédent Dinner a la sign                                                                                                    |
|                                                                                                    |                                                                                                    | -                                                                                                    |                                                                                                    | A                                                                                                    |

• Le licencié recevra un email qui le redirigera (via un lien) vers la plateforme GETACCEPT afin de valider les informations transmises et de signer les différents justificatifs en une seule fois.

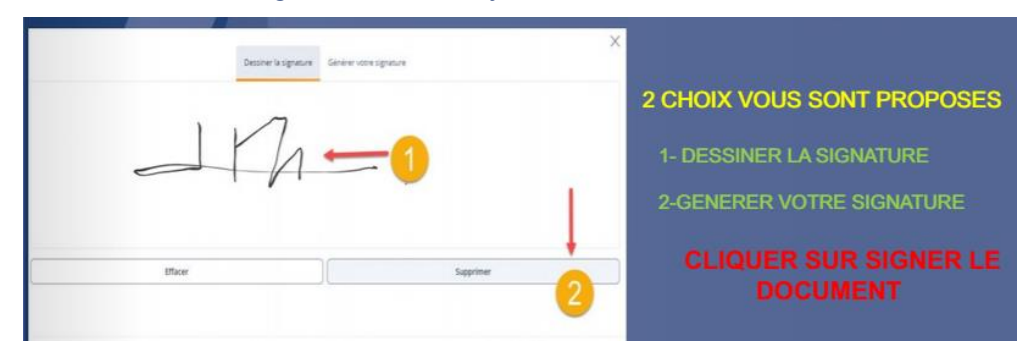

• Et pour conclure cette étape, le licencié recevra par email le document signé avec les données de la certification de sa signature électronique.

### 4. PAIEMENT EN LIGNE PAR CB

#### *Le club vous demande de bien vouloir privilégier au maximum le règlement en ligne par CB. Paiement jusqu'à 5 mensualités possibles et cumulable avec le Pass Sport et les coupons sport ANCV*

- Une fois le formulaire de licence validé, vous recevrez un mail avec un lien pour procéder au règlement via la plateforme HelloAsso
- Pour les paiements en plusieurs fois, il y aura toujours 30 jours entre chaque échéance. Dans le cas où une échéance est débitée après le 27 du mois, l'échéance suivante sera débitée au 1er jour du mois d'après.

#### Exemple concret avec un paiement en 3 fois :

- Si je paie ma première échéance le 15 août, je serai prélevé de nouveau le 14 septembre, et le 14 octobre
- Si je paie ma première échéance le 28 août, je serai prélevé de nouveau le 1er octobre et ensuite le 1<sup>er</sup> novembre
  - ✓ l'intégralité du montant de la cotisation doit être remis au moment de l'inscription,
  - ✓ en cas de règlement avec des coupons sport pour lesquels un délai de délivrance est nécessaire : remettre un chèque de caution en attendant pour ne pas différer la qualification de la licence.

# Attention, HelloAsso propose régulièrement un montant de contribution à l'application :

Celle-ci n'est absolument pas obligatoire, et peut être modifiée ou annulée en cliquant sur « Modifier »

| Votre contribu<br>Pourquoi ? - Mod | ition au fonctionnement de HelloAsso<br>lifier                   | 4.20 € par échéance (Soit 12.60 € au tot | al) |
|------------------------------------|------------------------------------------------------------------|------------------------------------------|-----|
|                                    | Nous soutenir à hauter<br>0 €<br>✓ Je ne souhaite pas soutenir H | ur de :                                  |     |
|                                    | Enregistrer                                                      |                                          |     |